## DAIMLER TRUCK

## **Beantragung einer Applikation im Daimler Truck Supplier Portal**

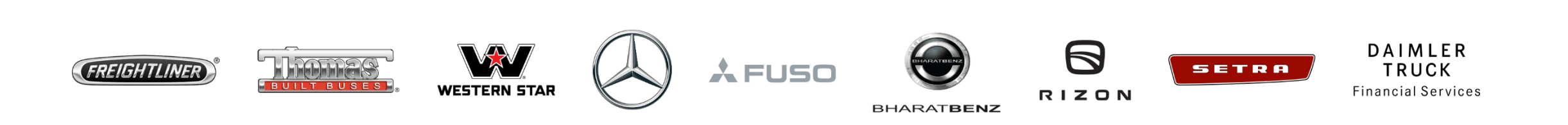

**Schritt 1:** Melden Sie sich Ihren Anmeldedaten im Daimler Truck Supplier Portal an. (URL: <u>https://supplier.daimlertruck.com</u>)

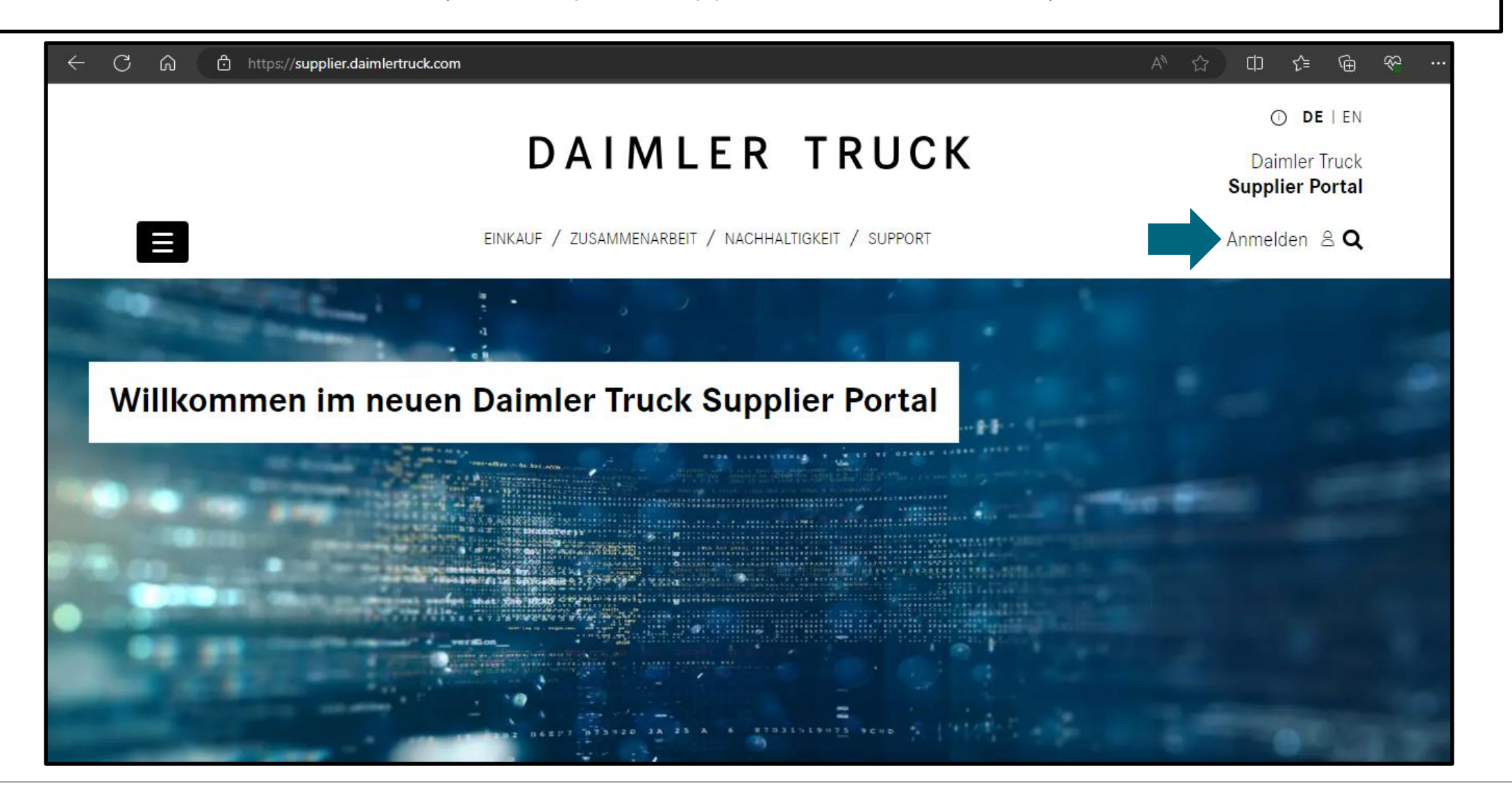

Schritt 2: Klicken Sie auf der Startseite des Daimler Truck Supplier Portals auf "Neue Applikation beantragen ". С @ % https://supplier.daimlertruck.com/applikationen () {≡ O DE | EN DAIMLER TRUCK Daimler Truck Supplier Portal Mein Profil & Q EINKAUF / ZUSAMMENARBEIT / NACHHALTIGKEIT / SUPPORT / APPLIKATIONEN **Deine Applikationen** ALLE MEINE APPLIKATIONEN Suche nach Applikationen Q Neue Applikationen beantragen  $\sim$ ŝ ×0 ۲ **FUSO Supplier Web DTNA Applications** DocMaster

> Weitere Portale sind hier zu finden, z.B. DDCSN, ASP.com, DASH, DTNAConnect,

DocMaster Truck ist die zentrale

Datenbank von Normen und Vorschriften.

**Schritt 3:** Suchen Sie über die Suchleiste direkt nach der Applikation oder klicken Sie sich durch die Liste der verfügbaren Applikationen.

| ← C |                    | .com/applikationen |                                 | AN 🖒 🗘 🎓                               | ⊕ % :: |
|-----|--------------------|--------------------|---------------------------------|----------------------------------------|--------|
|     | Weitere Appl       | ikationen hi       | nzufügen                        |                                        | ×      |
|     | ALLE APPLIKATIONEN | $\sim$             | Suche nach Applikationen        | Q 🗲                                    |        |
|     |                    |                    |                                 |                                        |        |
|     | APPLIKATIONEN      | ALICE ROLLEN ID    | FUNKTIONSBEREICH                |                                        |        |
|     | BUS-SAP-L22        | EVOL22-START       | ∞ Logistics                     | Zugriff beantragen                     |        |
|     | BUS-SAP-W22        | BUSPORT-START      | ੴ Logistics                     | Zugriff beantragen                     |        |
|     | DIVE               | DICV-STARTAUTH     | ੴ Logistics                     | Zugriff beantragen                     |        |
|     | FAPLIS             | FAPLIS             | Global                          | Zugriff beantragen                     | ¥      |
|     |                    | DDCS               | SN, ASP.com, DASH, DTNAConnect, | Datenbank von Normen und Vorschriften. |        |

Schritt 4: Klicken Sie auf "Zugriff beantragen" um eine Applikation zu beantragen. Ihr Portal Manager muss Ihre Anfrage in Alice bestätigen.

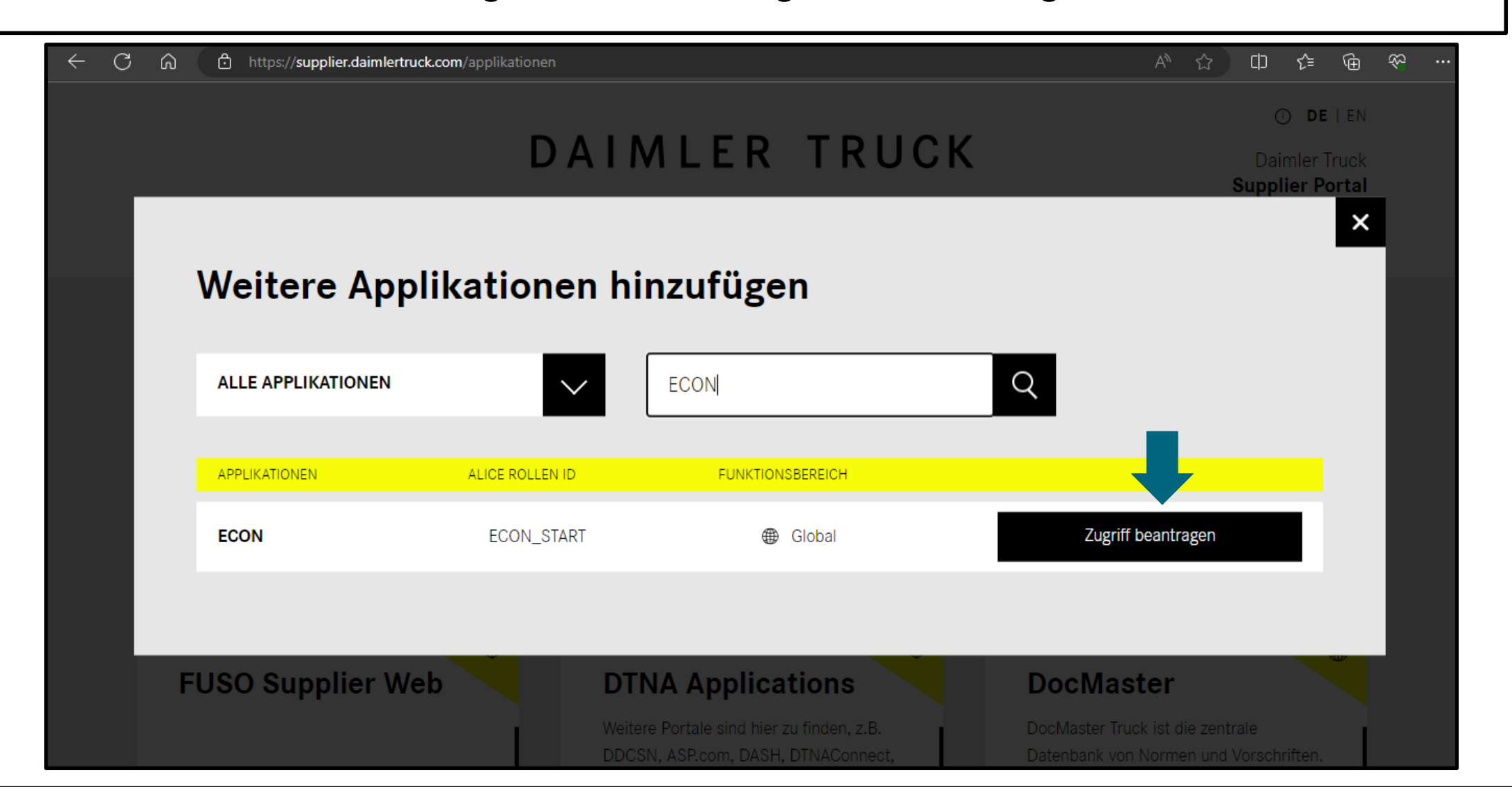